# PARAMÈTRES AUDIO

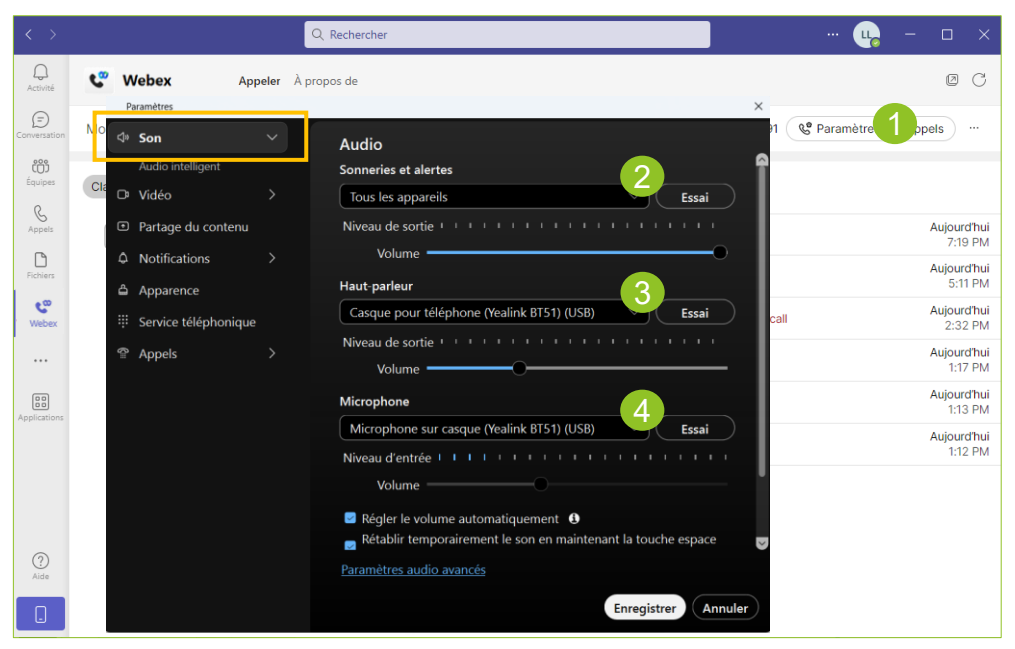

Cliquez sur « Paramètres d'appels, puis sélectionnez « Son ».

#### Sonneries et alertes :

Sélectionnez « Tous les appareils », pour faire sonner les appels sur tous les appareils audios connectés à votre PC.

#### Haut parleur :

Sélectionnez votre casque, pour entendre vos interlocuteurs depuis cet appareil.

#### Microphone :

Sélectionnez votre casque, pour être entendu par vos interlocuteurs depuis cet appareil.

## STATION D'APPELS

La station d'appels est une petite fenêtre virtuelle qui facilite la gestion des appels en offrant un accès rapide aux principales fonctionnalités.

La station d'appels apparaît. Vous pouvez

Pour afficher la station d'appels, cliquez sur l'icône « ... », puis cochez « Station d'appels ».

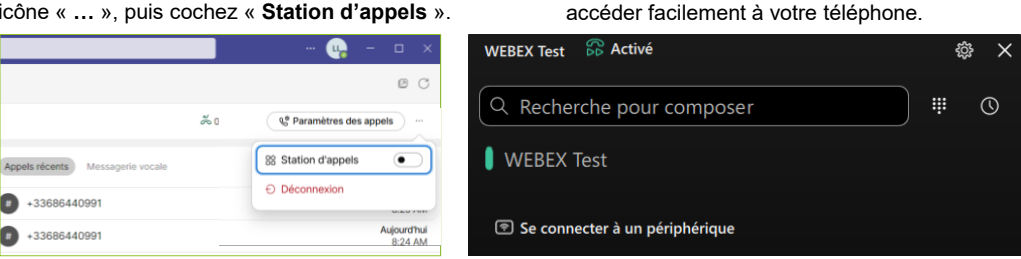

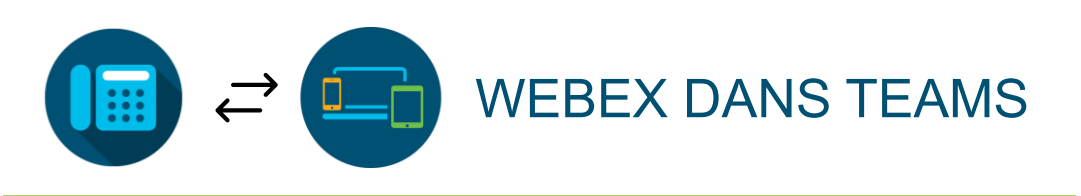

#### L'INTERFACE Q Recherche Q 🖤 Webex Appeler À propos de 0 C Ð Se Paramètres d Mon numé 73770416 íĵ Clavier téléphoniqu Appels ré Messagerie vocale & Appel: Aujourd'hui # +33686440991 &2s Ro r le nom ou composer i 7:19 PM Ľ Aujourd'hui +33686440991 & 26s 5:11 PM 2 3 دە DEF Aujourd'hui ABC +33686440991 Missed cal Webe 2:32 PM Aujourd'hui 5 6 +33686440991 & 11s 4 1:17 PM GH MNC Auiourd'hui +33686440991 15s 1:13 PM 7 8 9 Auiourd'hui +33686440991 & 13s PQRS WXYZ 1.12 PM 0 #

### Clavier numérique :

Composer un numéro de téléphone et appeler depuis les touches d'appel audio ou vidéo.

#### Zone de saisie :

Saisir le nom d'un contact interne ou un numéro de téléphone et appeler depuis les touches d'appel audio ou vidéo.

#### Numérotation rapide :

Audio

Vidéo

Accéder rapidement à vos contacts favoris grâce aux touches de numérotation directe.

### Numéro de téléphone (SDA) :

Consulter le numéro de téléphone fixe qui vous est attribué.

# 5 Appels récents :

Consulter votre journal d'appels.

#### Paramètres d'appels :

Gérer vos paramètres d'appels (pour activer un renvoi d'appels par exemple).

# **RÉPONDRE À UN APPEL**

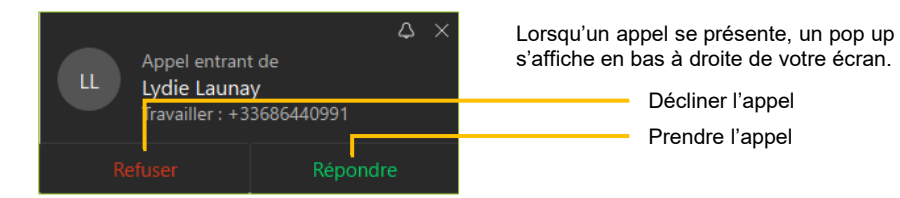

# LANCER UN APPEL

Vous pouvez passer un appel depuis :

Le clavier numérique en composant un numéro, puis en cliquant sur l'icône d'appel audio.

Le journal d'appel en glissant la souris sur votre contact et en cliquant sur l'icône d'appel audio.

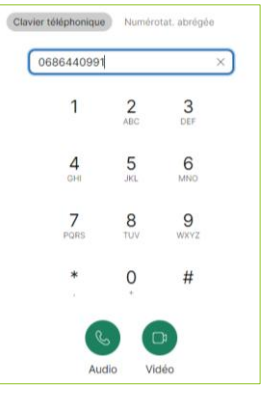

| 0 | ppeis recents Messagene vocale |                 |                        |
|---|--------------------------------|-----------------|------------------------|
| G | +33686440991                   | Missed call     | Aujourd'hu<br>10:34 PN |
| C | De 0139623086<br>+33139623086  | Missed call     | 60                     |
| G | +33686440991                   | Missed call     | Aujourd'hu<br>10:33 PN |
| D | De 0139623086<br>+33139623086  | Missed call     | Aujourd'hu<br>10:33 PN |
| D | De 0139623086<br>+33139623086  | 3min 34s        | Aujourd'hu<br>10:29 PN |
| C | +33686440991                   | S 3min 16s      | Aujourd'hu<br>10:29 PN |
| G | +33686440991                   | \$ <b>5</b> 27s | Aujourd'hu<br>10:28 PN |
| G | +33139623086                   | & 44s           | Aujourdhu<br>10:27 Ph  |
| G | +33686440991                   | % 5min 51s      | Aujourd'hu<br>10:22 PN |
| C | +33139623086                   | % 3min 26s      | Aujourd'hu<br>10:22 PN |
|   |                                |                 |                        |

La numérotation rapide en cliquant directement sur le contact que vous souhaitez appeler (si enregistré au préalable.

FN

AS

DQ

#### n rapide sc PA Samia C. Travail Pastoriza A. Email Francis N. Travail C. MB Carine B. Travail AISSI S. Travail Mickael B. AM cc FC CAMPOME ... FIGUEROL ... AZZOUZ M. IJ VF Thierry J. Travail VILLEFRAN. DUONG Q. Travai NK HD wv HAEGEL D. WLODARC ... NEZLA K.

# FENÊTRE D'APPEL

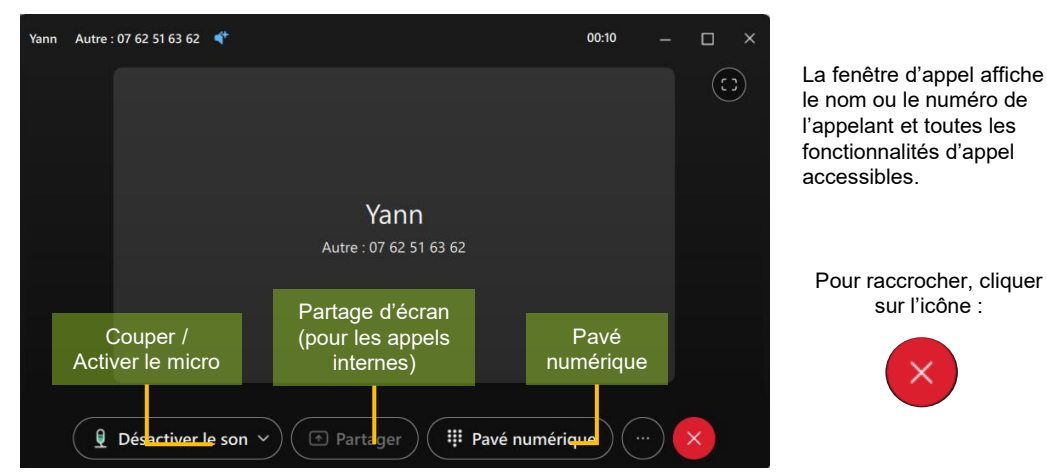

**PAVÉ NUMÉRIQUE** 

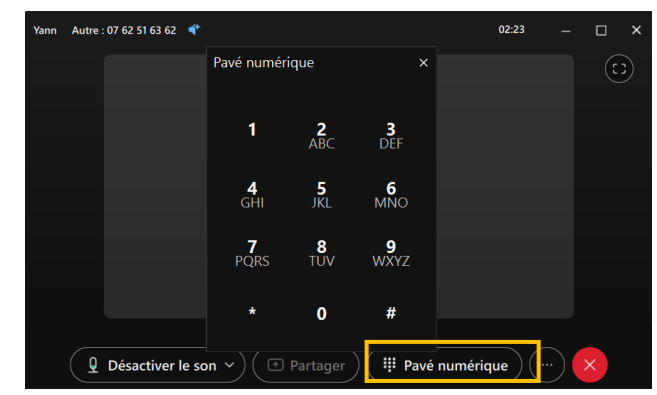

## **MISE EN ATTENTE** Yann Autre : 07 62 51 63 62 💣 00:14 00 Attente Yann Autre : 07 62 51 63 6: 🗢 Appel en reprise → Transfert Conférence © Statistiques Q Désactiver le son ∽) ( Partager III Pavé numérique

Le pavé numérique permet de communiquer avec un serveur vocal automatisé, qui vous demande, par exemple, de "Tapez 1 pour parler à un conseiller ; Appuyez sur la touche \*...".

Il peut être utilisé aussi pour répondre à l'interphone. Exemple pour le portier de la DSI : composer le « 0# ».

- Cliquez sur « Clavier numérique ».

- Utilisez le clavier de numérotation pendant l'appel pour taper les chiffres ou les touches demandées

- Cliquez sur l'icône « .... ».
- Sélectionnez « Mettre en attente ». Votre correspondant patiente avec une musique d'attente.
- Pour récupérer l'appel, cliquez sur « Reprendre » :

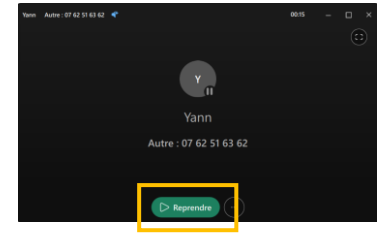

## TRANSFERT D'APPEL

Le transfert d'appel permet de mettre en relation votre interlocuteur avec un autre contact.

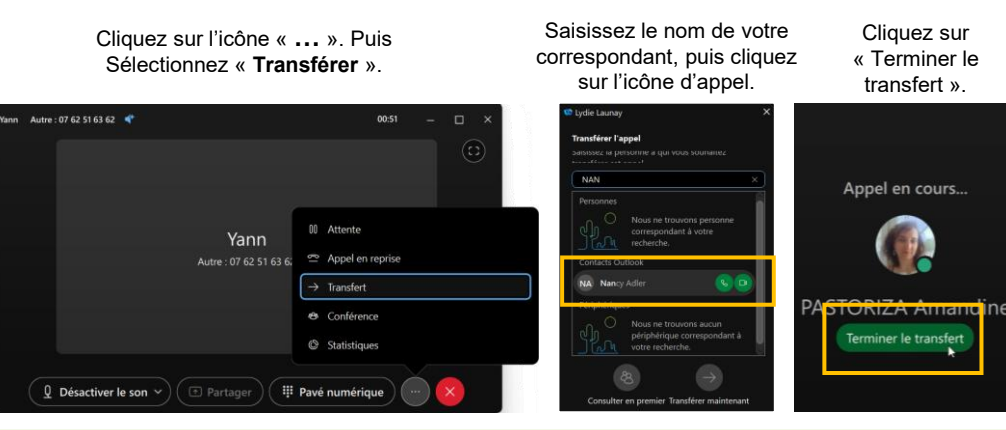